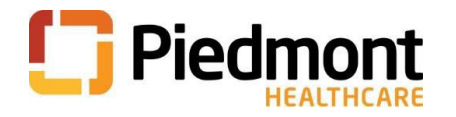

## How Do I Request My Records in MyChart?

1. Log in to your MyChart account and navigate to the Menu Icon. Scroll or search for Sharing.

| C        | Piedm    |          |              |             |
|----------|----------|----------|--------------|-------------|
| enu Menu | 🔁 Visits | Messages | Test Results | Medications |
| Welcome  | to Mycha | rt!      |              |             |

2. Select Sharing Hub from the Menu

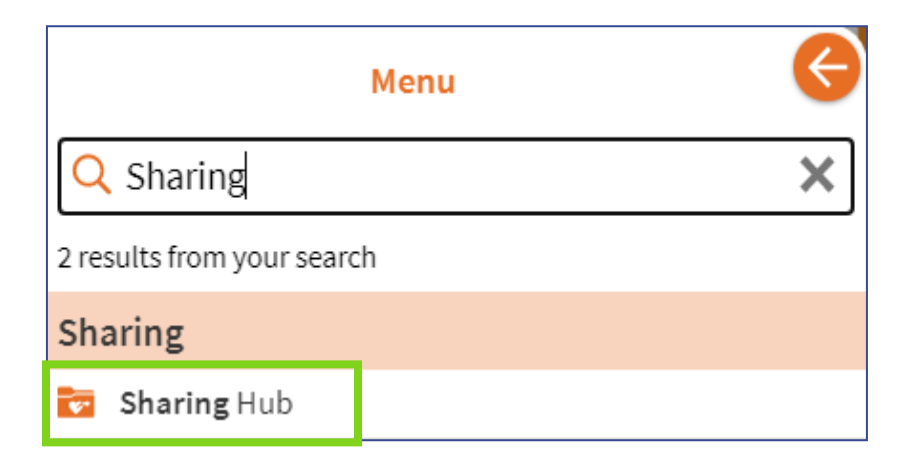

3. Sharing Hub page, scroll down to bottom of the page and select Request formal copy of health record

| Already know which sharing option you want? |                                             |  |
|---------------------------------------------|---------------------------------------------|--|
| 🍪 Manage friend and family access           | Grant one-time access with Share Everywhere |  |
| 📷 Request formal copy of health record      |                                             |  |

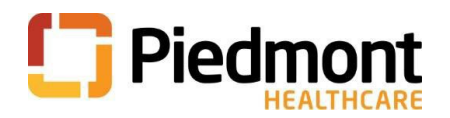

4. Select the organization that you would like to send this request to:

| 😑 Menu 💼 Visits 🖂 Messages 🍐 Test Results \delta Medications                                                                                                    | <b>\$</b> | Patient - |
|----------------------------------------------------------------------------------------------------|-----------|-----------|
| Request Formal Copy of Health Record<br>Request your medical record from your healthcare provider by answering a few questions. This request requires processing by your healthcare organization and might take a<br>Submit a new request for a formal copy of your health record | few days. |           |
| *Where would you like to send this request form?                                                                                                    |           |           |
| Piedmont Healthcare<br>Shepherd Center<br>Back to Sharing Hub                                                                                                    |           |           |

5. Complete section: Submit a new request for a formal copy of your health record. \* indicates a required field.

| 😑 Menu 💼 Visits 🖂 Messages 🍐 Test Results 💰 Medications                                                                                                    |                | Patient 👻 |
|----------------------------------------------------------------------------------------------------|----------------|-----------|
| Request Formal Copy of Health Record<br>Request your medical record from your healthcare provider by answering a few questions. This request requires processing by your healthcare organization and might tak | ke a few days. |           |
| Submit a new request for a formal copy of your health record<br>*Indicates a required field                                                                                                    |                |           |
| *Where would you like to send this request form?<br>Piedmont Healthcare                                                                                                    |                |           |
| *Who should we send this record to?       Me       Someone else                                                                                                    |                |           |
| *What dates do you want information from? Date range All available dates                                                                                                    |                |           |
| *From *To                                                                                                    |                |           |
| Which location(s) do you want to request records from?         Piedmont Athens Regional Hospital       Piedmont Atlanta Hospital       Piedmont Augusta Hospital       Piedmont Cartersvil                     | le Hospital    |           |
| Piedmont Columbus Regional Midtown Hospital Piedmont Columbus Regional Northside Hospital Piedmont Eastside Medical Piedmont Fayette Hospital                                                                  |                |           |
| Piedmont Henry Hospital Piedmont Macon Medical Hospital Piedmont Macon North Hospital Piedmont McDuffie Hospital Piedmont Mountainside Hospital                                                                | ital           |           |
| Piedmont Newnan Hospital Piedmont Newton Hospital Piedmont Rockdale Hospital Piedmont Walton Hospital Physician Practice                                                                                       |                |           |

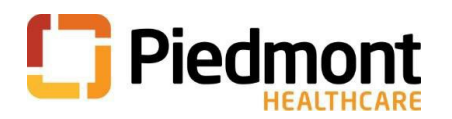

### 6. Read and click I agree check box to Consent for release of information and click Send request

#### Consent for release of information

I understand that the information that I am authorizing above to use/disclose may include information related to the diagnosis or treatment of mental illness, substance abuse, chemical dependency, and alcohol abuse, including privileged psychiatric or psychological communications and other detailed mental health information; infectious diseases, such as HIV/AIDS, venereal disease, tuberculosis or hepatitis; and genetic testing or information derived from genetic testing.

I hereby waive any privilege concerning such information for the disclosure to the person or entity I have authorized above. I understand that the information used/disclosed pursuant to this authorization will not include psychotherapy notes, which are notes recorded by a mental health professional documenting or analyzing contents of conversation during a counseling session that are kept separate from the rest of the medical record.

I understand that information used or disclosed pursuant to this authorization may be subject to re-disclosure by the recipient of the information and may then no longer be protected by the federal privacy regulations.

I understand that unless otherwise limited by state or federal regulations, I may revoke this authorization at any time by presenting my revocation in writing to the entity checked above, except to the extent that such entity has taken action in reliance on this authorization. I understand that a revocation form may be obtained from the entity checked above.

I understand that this authorization is specific to the information, purpose and date(s) of services indicated above. I further understand that this authorization is valid for 90 days from today's date and will expire at that time unless another date is written here  $\rightarrow$ :

Lastly, I understand that a healthcare provider shall not condition treatment on the receipt of this authorization, except when such conditioning is permitted for research-related treatment or in instances where the sole purpose of creating the health information is for disclosure to a third party, for example a fitness-for-duty exam.

Note: There may be fees for provision of the information requested; however, records for treatment purposes may be faxed to the patient's healthcare provider when requested at no charge. Under most circumstances, applicable law permits up to thirty (30) days for record requests to be processed.

I authorize the release of my records consistent with this request and understand that information disclosed according to this request may no longer be protected by federal privacy law.

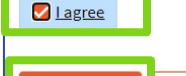

Back

Send request

#### 7. Requested Records displays the status of your request.

| 😑 Your Menu 🛛 🖻 Visits 🖂 Messages 🍐 Test Results 🧕 Talk to a Provider                   |         |
|-----------------------------------------------------------------------------------------|---------|
| Requested Records                                                                       | -<br>Gi |
| If you've previously requested medical records, they'll be available for download here. |         |
| Formal copy of your health record (i)<br>Requested 08/03/2023                           |         |
| We'll notify you when your download is ready.                                           |         |
| Past Records (0) 🗸                                                                      |         |
| If you have any questions, please send us a customer service request.                   |         |
| Back to the home page                                                                   |         |

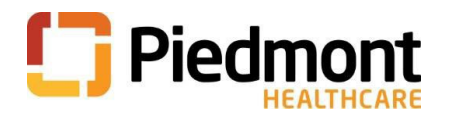

## How to see the status of your request

1. Select or search for **Document Center** form the menu

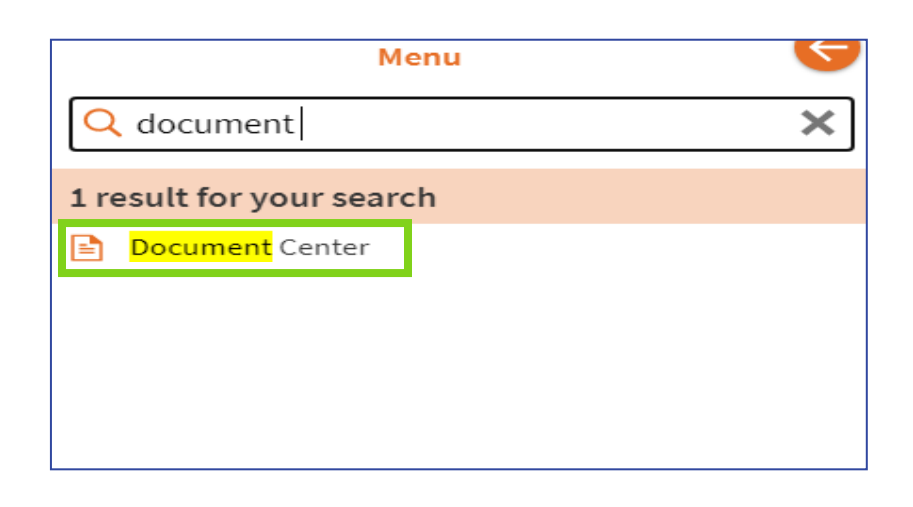

2. Click on Requested Records

| /isit Records                                                     | Requested Records                                     |
|-------------------------------------------------------------------|-------------------------------------------------------|
| Download and send visit summaries that would be helpful for a new | Download records you specifically requested, such as: |
| provider, including details such as:                              | Legal Information                                     |
| Health Issues                                                     | Coordination of Care                                  |
| Medications                                                       | Government Reporting                                  |
| Illergies                                                         | Worker's Comp Information                             |
| mmunizations                                                      | Accounting Disclosure                                 |
| Plan of Care                                                      | Visit and Health Summaries                            |
| <mark>Iy Documents</mark>                                         | Who's Accessed My Record?                             |
| ign, view, download, and print documents you have on file.        | View actions of people who have accessed your record. |

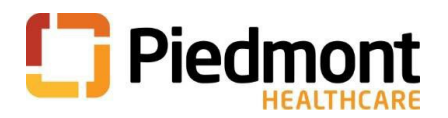

3. When the request is processed, click **Download**.

| Requested Records                                                                                                    | G |
|----------------------------------------------------------------------------------------------------|---|
| If you've previously requested medical records, they'll be available for download here.                                            |   |
| Recently Requested Records                                                                                                    |   |
| Visit record from 12/2/2022 (i)<br>HealthSummary_Aug_02_2023.zip<br>Requested 08/02/2023<br>Expires 08/09/2023 8:40 AM<br>Download |   |
| Past Records (0) 🗸                                                                                                    |   |
| If you have any questions, please send us a customer service request.                                                              |   |
| Back to Document Center                                                                                                    |   |

4. The **Confirm download** box will appear. Click **Download** and use the password displayed in the Confirm download box to save the record to your device.

**Note:** Windows Explorer zip tool will not open this file. You may need to use another zip tool such as 7-Zip, WinZip or PKZip.

| Confirm download                                                                                                    |
|----------------------------------------------------------------------------------------------------|
| Use the password <b>COCOLOGS</b> to unzip this password-protected file. <mark>Please note that the</mark><br>Windows Explorer zip tool will not open this file. You may need to use another zip tool such as<br>7zip, WinZip or PKzip to do this. |
| Once you download this file, it will no longer be secured by MyChart. Other apps on your device might have access to this file. Do you want to continue?                                                                                          |
| Download                                                                                                    |

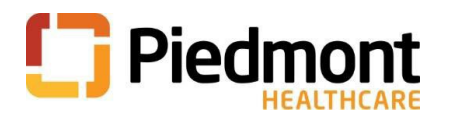

# **Request Your Records via MyChart**

### Have Questions?

Click on send us a customer service request and select Medical Record Request Follow-Up Questions.

| Requested Records                                                                                                    | ÷ |
|----------------------------------------------------------------------------------------------------|---|
| If you've previously requested medical records, they'll be available for download here.                               |   |
| Recently Requested Records 🔨                                                                                          |   |
| Visit record from 12/2/2022 ()<br>HealthSummary_Aug_02_2023.zip<br>Requested 08/02/2023<br>Expires 08/09/2023 8:40 AM |   |
| Past Records (0) V                                                                                                    |   |
| n you nave any questions, please serio us a customer service request.                                                 |   |
| Back to Document Center                                                                                               |   |

| Customer service question — 🗸                              | ×        |
|------------------------------------------------------------|----------|
| What type of customer service question?                    |          |
| COVID-19 Vaccine Information                               | <i>→</i> |
| Appointments/Scheduling                                    | <i>→</i> |
| Financial Issues (Billing, Insurance, Charity, Estimates)  | →        |
| Non-Urgent Medical Questions (Prescriptions, Test Results) | →        |
| Medical Record Request Follow-Up Questions                 | →        |
| MyChart Website Issues                                     | →        |
| General Questions                                          | <i>→</i> |
| General Questions                                          | <i>→</i> |